# Dicom Viewer Quick Reference Guide

• Layout Tools Table

| Tool Name                                | Description                                                                                                    | Image |
|------------------------------------------|----------------------------------------------------------------------------------------------------|-------|
| Compo<br>se<br>Layout                    | Used to utilize the Saving<br>Hanging Protocol , Save<br>Study Structured Display<br>tool, and the Delete Study<br>Structured Display tool. |       |
| Save<br>Hanging<br>Protocol              | Used to save the Hanging<br>Protocol settings.                                                                                              |       |
| Save<br>Study<br>Structure<br>Display    | Used to save any<br>manipulation done when in<br>the Compose Layout<br>settings.                                                            |       |
| Delete<br>Study<br>Structured<br>Display | Used to delete a previously<br>saved Study Structured<br>Display.                                                                           | E     |
| Change<br>Series<br>Layout               | Used to change how the series is viewed.                                                                                                    |       |
| Change<br>Study<br>Layout                | Used to change how to view the study.                                                                                                    |       |
| Delete Cell                              | Used to unload a series<br>from the selected Image<br>Box.                                                                                  | ×     |

### • Window Viewing Options Tools Table

| Tool Name   | Description                                                                                                  | Image |
|-------------|----------------------------------------------------------------------------------------------------|-------|
| Fit         | Returns an image<br>that has been<br>zoomed in to the<br>size of the original<br>frame holding<br>the image. |       |
| One to One  | Zooms in (or out) on<br>an image so that it<br>is displayed at the<br>same resolution as<br>the<br>screen.   | 1:1   |
| Sort Series | The Sort Series tool<br>is used to sort a<br>multi- frame/multi-<br>image instance<br>series.                |       |

### • Saving Images Table

| Tool Name       | Description                                                    | Image |
|-----------------|----------------------------------------------------------------|-------|
| Capture         | Used to save jpg<br>image of the Viewer<br>onto your computer. |       |
| Save as Derived | Used to save a<br>processed image<br>into<br>a new series      |       |

### • Syncing Image Tools Table

| Tool Name   | Description                                                                                              | Image |
|-------------|----------------------------------------------------------------------------------------------------|-------|
| Link Images | Used to link all the<br>images within a<br>stack/series to<br>change when one<br>image is<br>manipulated | E     |

| Link Colls         | Lised to link multiple |   |
|--------------------|------------------------|---|
| LINK CENS          |                        |   |
|                    | series (image cens)    |   |
|                    | for manipulation.      |   |
| Toggle Study       | The Toggle Study       |   |
| Time Line          | Time Line tool is      |   |
|                    | used to show all       |   |
|                    | available series that  |   |
|                    | available selles that  |   |
|                    | colocted patient       |   |
| Synchroniza Sarias | Lead to make all       |   |
| Synchronize Series | Used to make all       |   |
|                    | different earlies      |   |
|                    | different series       | — |
|                    | that have the          |   |
|                    | same stack             |   |
|                    | orientation to have    |   |
|                    | the ability to be      |   |
|                    | scrolled in sync.      |   |
| Scroll Frame       | The Scroll Frame       |   |
|                    | tool is used to scroll |   |
|                    | a frame at a time      |   |
|                    | when viewing a         |   |
|                    | stacked                |   |
|                    | series in grid         |   |
|                    | view.                  |   |
| Scroll Row         | Used to scroll a row   |   |
|                    | at a time when         |   |
|                    | viewing a stacked      |   |
|                    | series in grid         |   |
|                    | view.                  |   |
| Scroll Column      | Used to scroll a       |   |
|                    | column at a time       | ← |
|                    | when viewing a         |   |
|                    | stacked series in      |   |
|                    | grid                   |   |
|                    | view.                  |   |
| Scroll Page        | Used to scroll a       |   |
|                    | page at a time when    |   |
|                    | viewing a stacked      |   |
|                    | series in grid view    |   |
|                    | Ŭ                      |   |
| Toggle Cine        | Used to animate an     |   |
|                    | image stack            |   |
|                    |                        |   |
|                    |                        |   |
|                    |                        |   |
|                    |                        |   |

• Manipulation and Analysis Tools Table

| Tool Name                  | Description                                                                                                    | Image |
|----------------------------|----------------------------------------------------------------------------------------------------|-------|
| Probe Tool                 | Used to identify<br>the actual pixel<br>value underneath<br>the cursor, while<br>also giving the<br>(x,y)<br>coordinates for<br>location referencing. |       |
| Window Level               | Used to adjust the<br>brightness and<br>contrast of an<br>image.                                                                                      |       |
| Custom Window<br>Level     | Allows custom<br>brightness and<br>contrast templates<br>to be used to<br>manipulate<br>an image.                                                     |       |
| Invert                     | Used to make the<br>image the complete<br>opposite color from<br>what is displayed.                                                                   |       |
| Rotate Clockwise           | Used to rotate<br>images 90 degrees<br>clockwise.                                                                                                    | C     |
| Rotate<br>Counterclockwise | Used to rotate<br>images 90 degrees<br>counterclockwise.                                                                                              | C     |

| Flip         | Used to mirror an image horizontally.                                                 |         |
|--------------|---------------------------------------------------------------------------------------|---------|
| Reverse      | Used to mirror an                                                                     |         |
|              | image vertically.                                                                     |         |
| Align Center | Used to center the<br>image along the y-<br>axis in the viewer                        | <b></b> |
| Align Left   | Used to bring the<br>image to the left<br>side of the viewer<br>along<br>the y-axis.  |         |
| Align Right  | Used to bring the<br>image to the right<br>side of the viewer<br>along<br>the y-axis. |         |
| Align Top    | Used to bring the<br>image to the top of<br>the viewer along<br>the<br>x-axis.        |         |
| Align Bottom | Used to bring the<br>image to the<br>bottom of the<br>viewer along<br>the x-axis.     |         |

### • Adjusting Image Viewing Tools Table

| Tool Name        | Description                                                                                                    | Image      |
|------------------|----------------------------------------------------------------------------------------------------|------------|
| Pan              | Used to move<br>the image<br>around the area<br>of the screen.                                                                                                    | K N<br>K N |
| Zoom             | Used to zoom in on the image.                                                                                                    | Q          |
| Reload           | Used to reset back<br>to the original<br>image.                                                                                                    | <b>N</b>   |
| Shutter Object   | Used to take a<br>geometric mask of<br>combined shapes<br>in order to<br>neutralize the<br>display of pixels<br>located outside of<br>the shutter shape                | Ô          |
| Spyglass         | The Spyglass tool<br>used to look at the<br>image through a<br>focused magnified<br>image.                                                                             |            |
| Spyglass Invert  | Used to look at the<br>image through the<br>invert function but<br>in a more focused<br>view<br>than the whole<br>image.                                               |            |
| Spyglass Clahe   | Clahe stands for<br>Contrast Limited<br>Adaptive Histogram<br>Equalization. The<br>Spyglass Clahe tool<br>used to view the<br>magnified image in<br>enhanced contrast. |            |
| Spyglass Reveler | Used to view the<br>magnified image<br>through a specialized<br>image processing<br>filter.                                                                            |            |

|           | -                                                                             |                                         |
|-----------|-------------------------------------------------------------------------------|-----------------------------------------|
| Tool Name | Description                                                                   | Image                                   |
| Select    | Used to have a default cursor.                                                |                                         |
| Arrow     | Used to draw an arrow.                                                        | ×                                       |
| Point     | Used to create a small circle with an x in the center.                        | 8                                       |
| Rectangle | Used to create an outline of a rectangle                                      |                                         |
| Ellipse   | Used to create an outline of an oval.                                         | $\bigcirc$                              |
| Curve     | Used to draw a line<br>that will have a<br>curve in it.                       | B                                       |
| Line      | Used to create a line                                                         |                                         |
| Free Hand | Used to create a<br>line in any<br>direction on<br>the x,y-axis plane.        | - I I I I I I I I I I I I I I I I I I I |
| Polyline  | Used to create a<br>straight line in any<br>direction within the<br>x,y-axis. | <ul> <li></li> </ul>                    |
| Polygon   | Used to create a polygon in any shape.                                        |                                         |
| Text      | Used to create a<br>text box that will<br>overlay<br>on the image.            | Τ                                       |
| Note      | Used to create a<br>sticky note that will<br>be displayed on the<br>image.    |                                         |

### • Annotation Images and Measurement Tools Table

| Highlight                  | Used to create<br>an area that will<br>be<br>highlighted.                                                                  |                           |
|----------------------------|----------------------------------------------------------------------------------------------------|---------------------------|
| Text Pointer               | Used to create a text<br>box and an indicating<br>line.                                                                    | $\mathbf{T}_{\mathbf{N}}$ |
| Ruler                      | Used to measure<br>the actual distance<br>from one point to<br>another on an<br>image (Refer to<br>Measurement Tools<br>). | TITLE                     |
| Poly Ruler                 | Similar to the Ruler<br>tool but used for<br>non- linear<br>measurements<br>(Refer to<br>Measurement Tools<br>).           |                           |
| Protractor                 | Used to measure<br>angles (Refer to<br>Measurement Tools<br>).                                                             | (See                      |
| Show/Hide/Annot<br>ati ons | Used to toggle all of<br>the annotations on<br>the image, on and<br>off.                                                   |                           |
| Delete Annotations         | Used to delete<br>selected<br>annotations.                                                                                 | ×                         |
| Clear Annotations          | Used to remove all<br>the annotations<br>from a single<br>selected image just<br>by clicking<br>the button.                | - <i>6</i> -              |
| Clear All<br>Annotations   | Used to remove all<br>the annotations on<br>an<br>entire series.                                                           | -f.                       |
| Save Annotations           | Used to save<br>any annotation<br>to a selected<br>image.                                                                  |                           |

### • 3D imaging tools Table

**Tool Name** 

| Show Reference<br>Line                | Shows the<br>intersection of the<br>selected image<br>within<br>an<br>orthogonal/oblique<br>stack (3D image). | * |
|---------------------------------------|----------------------------------------------------------------------------------------------------|---|
| Show First and Last<br>Reference Line | Shows where the first<br>and last image in<br>the Image set are<br>located.                                   | * |

## • DICOM Imaging Table

| Tool Name              | Description                                                   | Image |
|------------------------|---------------------------------------------------------------|-------|
| Toggle<br>Overlay<br>s | Used to<br>toggle the<br>main<br>DICOM<br>tags<br>on and off. |       |

#### • Audio Tools Table

| Tool Name               | Description                                                                           | Image |
|-------------------------|---------------------------------------------------------------------------------------|-------|
| Waveform<br>Basic Audio | Allows for any audio<br>notes associated with<br>the DICOM file to be<br>listened to. |       |